## Segédanyag a Jakucs László Nemzetközi Középiskolai Földrajzversenyre történő jelentkezésre

Kedves Felkészítő Tanárnő / Tanár Úr!

A regisztrációs felület a GDPR szabályai miatt kicsit összetettebb egy átlagos jelentkezési lapnál. A jelentkezési felület a Szegedi Tudományegyetem űrlapkezelő oldalán, a Modulo-n keresztül történik. Bízunk benne, hogy jelen segédanyaggal minden Felkészítő Tanárnak segítséget tudunk nyújtani a jelentkezés menetében.

Amennyiben kérdés merülne fel, bátran keressen minket a jakucsverseny@gmail.com címen vagy a 06-30-597-28-58 telefonszámon Pálfi Gergő szervezőt.

A jelentkezés menete lépésről lépésre

#### 1. lépés: BELÉPÉS/REGISZTRÁCIÓ

Nyissa meg a https://modulo.etr.u-szeged.hu/Modulo2/jakucs/ weboldalt. A következő nyitólap fogja fogadni. Kattintson a "Regisztráció" gombra! Regisztráció önkéntes, ami a verseny lebonyolítása után törölhető (5. lépésél látható)!

Amennyiben előző versenyekről van regisztrációja és tudja a belépési adatokat lépjen be a Belépés nyomógombra kattintva!

Ha elfelejtette a bejelentkezési adatait, de tudja az e-mail címet és felhasználónevét, amellyel korábban regisztrált, akkor az Elfelejtettem a jelszavam-ra kattintva új jelszó generálható, amelyet e-mailben küld ki a rendszer.

Ha nem ismeri a korábbi bejelentkezési adatokat forduljon bizalommal kollegánkhoz!

| bevezetett elektronikus űrlapokról, ügytípus | sokról belépés után talál bővel | ob információt.                                                                                               |
|----------------------------------------------|---------------------------------|----------------------------------------------------------------------------------------------------|
| Belépés<br>Felhasználónév<br>þalfi.gergo     |                                 | Belépés regisztrált fiókkal<br>Belépni a regisztráció során választott felhasználónévvel és<br>jelszóval tud. |
| J##520***                                    | ۲                               | ● ●<br>Regisztráció                                                                                           |
| Elfelejtettem a jelszavam                    |                                 |                                                                                                    |
| Belépés                                      |                                 | Regisztráció                                                                                                  |

Regisztráció esetén, adja meg a kívánni használt felhasználónevet; e-mailcímét, teljes nevét, és jelszavát, majd kattintson a regisztráció nyomógombra.

| Adatok megadása                         |                 |   | •                   |  |
|-----------------------------------------|-----------------|---|---------------------|--|
| Felhasználónév       I       Teljes név | Adatok megadása |   |                     |  |
| E-mail cím                              | Felhasználónév  |   | Teljes név          |  |
| E-mail cim                              | E and de        |   |                     |  |
|                                         | e-mail cim      |   |                     |  |
| Jelszó 🧶 Jelszó megerősítése            | Jelszó          | ۲ | Jelszó megerősítése |  |
|                                         |                 |   |                     |  |
|                                         |                 |   |                     |  |
|                                         |                 |   |                     |  |
|                                         | _               |   |                     |  |

A "Regisztráció" gomb megnyomásával egy automatikus rendszerüzenetet kap a megadott email címre. Az e-mailben található hivatkozásra kattintva megerősíti regisztrációját. Célszerű a SPAM mappát is ellenőrizni, ha esetleg nem lenne látható a bejövő üzenetek közt a megerősítő e-mail.

| (nincs tárgy) Beérkező levelek ×                                                                                                    |                           |                  | Ð     | Ľ |
|----------------------------------------------------------------------------------------------------|---------------------------|------------------|-------|---|
| modulo@hszi.u-szeged.hu<br>címzett: palfi.gergo93 マ<br>Tisztelt Pálři Gergő!                                                        | 16:07 (9 perccel ezelőtt) | ☆                | *     | : |
| Ezen levelet azért kapja, mert a Modulo rendszerében regisztrálták az e-mail címét a palgeri933 felhasználónévvel.                  |                           |                  |       |   |
| A regisztráció megerősítéséhez kérjük, kattintson a https://modulo.etru-szeged.hu/Modulo2/jakucs/login/registrationactivate/c94befo | 10-2aab-431f-9ca4-18c5724 | <u>164f1</u> lir | nkre! |   |
| Amennyiben nem Őn regisztrált, kérjük, tekintse tárgytalannak a megkeresést és törölje ezen levelet!                                |                           |                  |       |   |
| Ūdvözlettel:<br>Modulo Üzemeltetés                                                                                                  |                           |                  |       |   |

### 2. lépés: Űrlap megkeresése

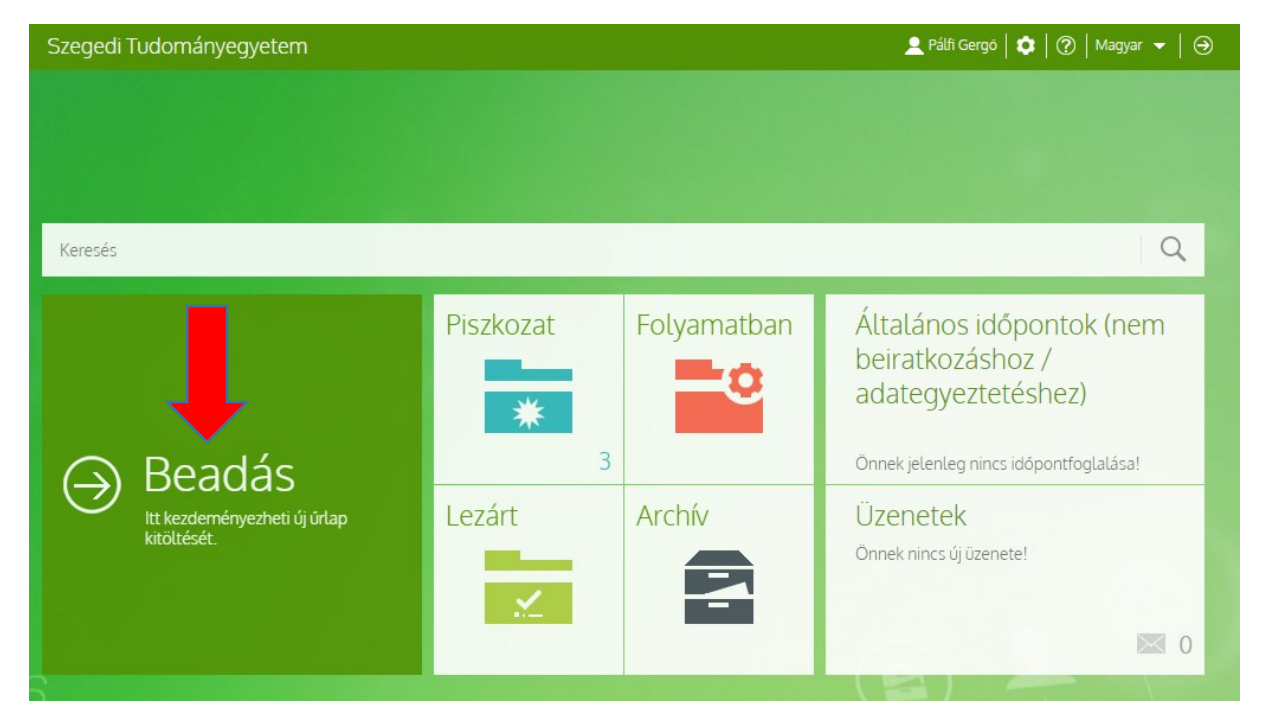

Sikeres belépést követően kattintson a Beadás csempére.

Ezután a XIV. Jakucs László Nemzetközi Középiskolai Földrajzverseny űrlapra szükséges kattintani. Kattintson a verseny nevére!

| Kere | esés                                                                                                    | Q     |
|------|----------------------------------------------------------------------------------------------------|-------|
| ٢    | Természeti Földrajzi és Geoinformatikai Tanszék                                                                          | Ó     |
|      | Nyilvántartott adatok törlése<br>Nyilvántartott adatok törlése                                                           |       |
|      | XIV. Jakucs László Nemzetközi Középiskolai Földrajzverseny<br>XIV. Jakucs László Nemzetközi Középiskolai Földrajzverseny | Ē 🛱 🛈 |

#### 3. lépés: Űrlap kitöltésének megkezdése

Kattintson a "Kitöltés" gombra!

Egy iskola több csapatot is indíthat (nincsen felső korlát!) és több űrlapot is beadható. A több űrlap beadásával igyekszünk biztosítani, hogy az iskolán belüli utólagos jelentkezésre is legyen lehetőség (pl. első körben csak három csapat jelentkezik, és két csapat utólag).

Az űrlapon is feltüntetésre került a Beadási határidő (2025. 01. 24. 23:59). Kérjük a határidő pontos betartását!

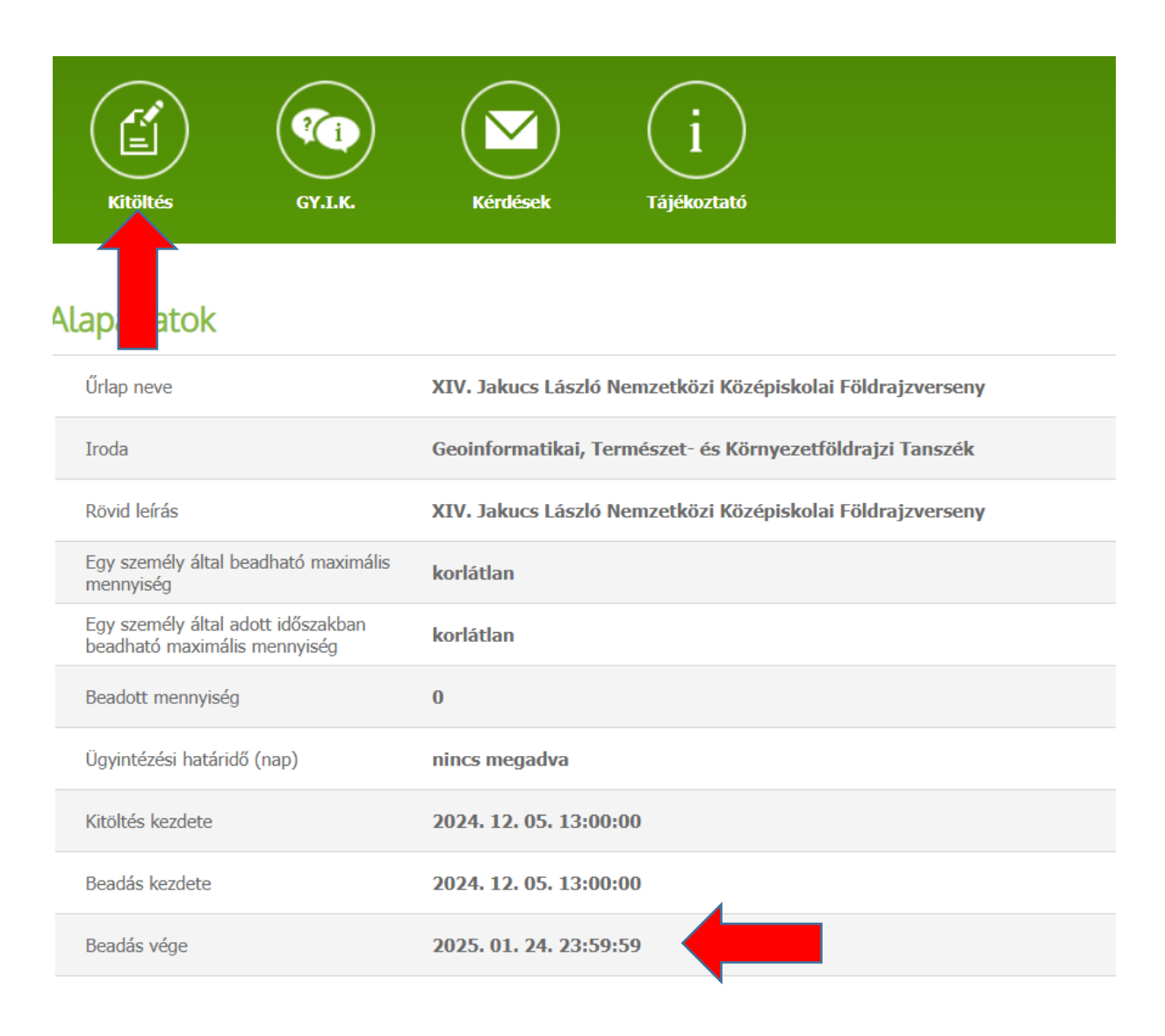

#### 4. lépés: Kitöltő és iskolai adatok megadása

Szükséges megadni a kitöltő személy részéről a vezeték és keresztnevét és e-mail címét.

Az iskolai adatok részéről az iskola nevét, címét és az iskola hivatalos e-mail elérhetőségét. Az iskola adataira vonatkozóan kérjük, olyan **hivatalos iskola e- mail elérhetőséget** adjanak meg, amelyet rendszeresen figyelnek, hogy küldött üzeneteink biztosan megérkezzenek.

# ⊖ Űrlap kitöltése

#### XIII. Jakucs László Nemzetközi Középiskolai Földrajzverseny

| Tájékoztató                    |                   |                 |
|--------------------------------|-------------------|-----------------|
| Az Adatvédelmi tájékoztató m   | egtekinthető itt. |                 |
| Kitöltő adatai                 |                   |                 |
| Elótag                         | Vezetéknév *      | Keresztnév *    |
| E-mail cím *                   |                   |                 |
| skola adatai<br>Megnevezése *  |                   |                 |
| Ország *                       |                   |                 |
| Válasszon értéket              |                   | v               |
| Irányítószám *                 | Város *           | Utca, házszám * |
| Iskola hivatalos e-mail címe * |                   |                 |
|                                |                   |                 |

#### 5. lépés: Csapatadatok megadása

Csapattagokra vonatkozó információ megadása. Elsőként csak egy csapat regisztrálásához szükséges fület lát. A piros csillaggal jelölt mezők kitöltése kötelező! Az idei évtől kötelező az OM azonosítókat is megadni, a felvi pontok adminisztrációja miatt! Az OM azonosító 11 számjegyből áll és diákigazolványon az azonosító szám mellett található. Figyelem! Az OM azonosító nem azonos a diákigazolvány kártyaszámával, amely a diákigazolványon a kép felett található!

Amennyiben egynél több csapatot szeretne nevezni versenyünkre, kattintson a "+" gombra. Amennyiben több fület nyitott meg, mint amennyi csapat jelentkezik, az "X" gombokkal törölheti a fület (lsd. következő oldal)

| at(ok) adatai                       |                                |                                |                   |
|-------------------------------------|--------------------------------|--------------------------------|-------------------|
| sapata                              |                                |                                |                   |
| isapat név *                        |                                |                                |                   |
| Felkészítő tanár                    |                                |                                |                   |
| Felkészítő tanár nevének előtagja   | Felkészítő tanár vezetékneve * | Felkészítő tanár keresztneve * |                   |
| Felkészítő tanár e-mail címe * 🛈    |                                |                                |                   |
| + ×                                 |                                |                                |                   |
| csapattag *                         |                                | Karanta (a.t.                  | 5-11-1/-11-1-4    |
| Elotag                              | Vezeteknev *                   | Keresztnev *                   | Születesi ideje * |
| OM azonosító                        | Évfolyam *                     | E-mail.c/m * (Ì)               |                   |
|                                     | Válasszon értéket              | ▼                              |                   |
| Szervező tölti ki                   |                                |                                |                   |
| Intézményi többletpontra jogosult * |                                | Többletpont *                  |                   |
| Válasszon értéket                   |                                | ▼ 0 Por                        |                   |
| . csapattag *                       |                                |                                |                   |
| Előtag                              | Vezetéknév *                   | Keresztnév *                   | Születési ideje * |
| OM azonosító                        | Évfolyam *                     | E-mail cím * (ì)               |                   |
|                                     | Válasszon értéket              | ▼                              |                   |
| Szervező tölti ki                   |                                |                                |                   |
| Intézményi többletpontra jogosult * |                                | Többletpont *                  |                   |
|                                     |                                |                                |                   |

| Intézményi többletpontra jogosult * | Többletpont * |      |  |
|-------------------------------------|---------------|------|--|
| Válasszon értéket                   | <b>▼</b> 0    | Pont |  |
|                                     |               |      |  |
|                                     |               |      |  |
| **                                  |               |      |  |
|                                     |               |      |  |
|                                     |               |      |  |
|                                     |               |      |  |

#### Nyilatkozat

Büntetőjogi felelősségem tudatában nyilatkozom, hogy a résztvevők adatait szüleik tudtával és beleegyezésével adtam meg. A szülők ill. a diákok hozzájárultak adataik kezeléséhez. \*

#### Ellenórzó tölti ki

| Jelentkezés elfogadható *<br>Válasszon értéket | • |  |  |
|------------------------------------------------|---|--|--|
| Megjegyzés                                     |   |  |  |
|                                                |   |  |  |
|                                                |   |  |  |

| Törlés | Men | ités | Beadás |
|--------|-----|------|--------|
|        |     |      |        |

Csapat törlése:

Ha több csapathoz tartozó űrlapot nyitott meg, mint ahány párost nevezni kíván, akkor a 2. csapattag alatt található X-re kattintva (X 1.) tud törölni csapatokat. A csapatok mellett ekkor megjelenik egy-egy X jobb oldalon tudja (X2.) tudja törölni a csapatot

A csapatok mellett ekkor megjelenik egy-egy X jobb oldalon tudja (X2.) tudja torolni a csapatot vagy a feleslegesen megnyitott páros adatlapját.

| elkészítő tanár                    |                                |                                |                   |   |
|------------------------------------|--------------------------------|--------------------------------|-------------------|---|
| elkészítő tanár nevének előtagja   | Felkészítő tanár vezetékneve * | Felkészítő tanár keresztneve * |                   |   |
| elkészítő tanár e-mail címe * 🛈    |                                |                                |                   |   |
| endelkezik CooSpace hozzáféréssel. |                                |                                |                   |   |
| Digen ONem                         |                                |                                |                   |   |
| н×                                 |                                |                                |                   |   |
| sapattag *                         |                                |                                |                   | , |
| ilótag                             | Vezetéknév *                   | Keresztnév *                   | Születési ideje * |   |
| E-mail cím * (1)                   |                                |                                |                   |   |
|                                    |                                |                                |                   |   |
| Rendelkezik CooSpace hozzáféréssel |                                |                                |                   |   |
| O <sub>lgen</sub> O <sub>Nem</sub> |                                |                                |                   |   |
| rsapattag *                        |                                |                                |                   | - |
| ilőtag                             | Vezetéknév *                   | Keresztnév *                   | Születési ideje * |   |
|                                    |                                |                                |                   |   |
| -mail cím * 🕕                      |                                |                                |                   |   |
|                                    |                                |                                |                   |   |
| Rendelkezik CooSpace hozzáféréssel |                                |                                |                   |   |
| Digen ONem                         |                                |                                |                   |   |
|                                    |                                |                                |                   | - |

#### -6. lépés: Űrlap beadása

Űrlap beadása előtt szükséges az űrlaphoz tartozó nyilatkozatok elfogadása.

**Fontos!** A jelentkezési lap legalján "Törlés", "Mentés" és "Beadás" gombokat láthat. A Mentés gombbal az Ön által rögzített eddigi adatokat menti és későbbi időpontban folytathatja a kitöltést. Ha még nem szeretné beadni a jelentkezést (pl. mert nem tudja a diák OM azonosítóját), a mentéssel nem veszti el az eddig leírtakat. A jelentkezési idő ideje alatt bármikor visszatérhet a mentett űrlaphoz. Bejelentkezés után mindig az 2. lépésben látható képernyőkép fogja fogadni, ahol a "Piszkozatok" lévő csempére kattintva megtalálja piszkozatban lévő űrlapot! A megjegyzés rovatba bármilyen relevánsnak tartott információ (pl. telefonszám) feltüntethető.

| Egyéb                                |                                                                                                    |
|--------------------------------------|----------------------------------------------------------------------------------------------------|
| Meglegyzés, kérdés                   |                                                                                                    |
|                                      |                                                                                                    |
|                                      |                                                                                                    |
|                                      |                                                                                                    |
|                                      |                                                                                                    |
|                                      |                                                                                                    |
| Nyilatkozat                          |                                                                                                    |
|                                      |                                                                                                    |
| Büntetőjogi felelősségem tudatában n | /llatkozom, hogy a résztvevők adatait szüleik tudtával és beleegyezésével adtam meg. A szülök ill. a diákok hozzájárultak adataik |
| Rectarine                            |                                                                                                    |
| Ellanörrö Mitt ki                    |                                                                                                    |
|                                      |                                                                                                    |
| Jelentikezes eurogadnato *           |                                                                                                    |
| Valasszon erteket *                  |                                                                                                    |
| Megjegyzés                           |                                                                                                    |
|                                      |                                                                                                    |
|                                      |                                                                                                    |
|                                      |                                                                                                    |
|                                      |                                                                                                    |
|                                      |                                                                                                    |
|                                      | Table sente                                                                                                    |
|                                      | Tortes Mentes Beadas                                                                                                    |
|                                      |                                                                                                    |

11

#### 6. lépés: Ellenőrzés

Ha minden adat rögzítésre került a "Mentés" gomb után kattintson a "Beadás" gombra. Ha a művelet sikeres, akkor az alábbi ablak jelenik meg. A vissza gombbal pedig visszaléphet a főmenübe.

|                                                                                                    | 👱 tzing Máté Antal 🛛 🗘 🛛 Magyar 👻 🛛 🤤                                                                                                    |
|----------------------------------------------------------------------------------------------------|----------------------------------------------------------------------------------------------------|
| ⊖ Jakucs Lász<br>Földrajzver                                                                                                    | ló Nemzetközi Középiskolai<br>seny                                                                                                    |
| Kıtöltés GY.LK.                                                                                                    | mészeti Földrajzi és Geoinformatikai Tanszék · Úrlapok · Jakucs László Nemzetközi Középiskolai Földrajzverseny<br>Kérdések Íjájékoztató                                                                                                    |
| Alapadatok                                                                                                    | ()                                                                                                    |
| Űrlap neve                                                                                                    | Jakucs László Nemzetközi Középiskolai Földrajzverseny                                                                                                    |
| Űrlap neve<br>Iroda                                                                                                    | Jakucs László Nemzetközi Középiskolai Földrajzverseny<br>Természeti Földrajzi és Geoinformatikai Tanszék                                                                                                    |
| Űrlap neve<br>Iroda<br>Rövid leírás                                                                                                    | Jakucs László Nemzetközi Középiskolai Földrajzverseny Természeti Földrajzi és Geoinformatikai Tanszék Jakucs László Nemzetközi Középiskolai Földrajzverseny                                                                                                    |
| Űrlap neve<br>Iroda<br>Rövid leírás<br>Egy személy által beadható maximális<br>mennyiség                                                                                                    | Jakucs László Nemzetközi Középiskolai Földrajzverseny         Természeti Földrajzi és Geoinformatikai Tanszék         Jakucs László Nemzetközi Középiskolai Földrajzverseny         korlátlan                                                                         |
| Űrlap neve<br>Iroda<br>Rövid leírás<br>Egy személy által beadható maximális<br>mennyiség<br>Egy személy által adott időszakban<br>beadható maximális mennyiség                                                                                                    | Jakucs László Nemzetközi Középiskolai Földrajzverseny         Természeti Földrajzi és Geoinformatikai Tanszék         Jakucs László Nemzetközi Középiskolai Földrajzverseny         korlátlan         korlátlan                                                       |
| Űrlap neve         Iroda         Rövid leírás         Egy személy által beadható maximális<br>mennyiség         Egy személy által adott időszakban<br>beadható maximális mennyiség         Beadott mennyiség                                                       | Jakucs László Nemzetközi Középiskolai Földrajzverseny         Természeti Földrajzi és Geoinformatikai Tanszék         Jakucs László Nemzetközi Középiskolai Földrajzverseny         korlátlan         I                                                               |
| Űrlap neve         Iroda         Rövid leírás         Egy személy által beadható maximális         mennyiség         Egy személy által adott időszakban<br>beadható maximális mennyiség         Beadott mennyiség         Ügyintézési határidő (nap)               | Jakucs László Nemzetközi Középiskolai Földrajzverseny         Természeti Földrajzi és Geoinformatikai Tanszék         Jakucs László Nemzetközi Középiskolai Földrajzverseny         korlátlan         korlátlan         1         nincs megadva                       |
| Ürlap neve         Iroda         Rövid leírás         Egy személy által beadható maximális mennyiség         Egy személy által adott időszakban beadható maximális mennyiség         Beadott mennyiség         Ögyintézési határidő (nap)         Kitöltés kezdete | Jakucs László Nemzetközi Középiskolai Földrajzverseny         Természeti Földrajzi és Geoinformatikai Tanszék         Jakucs László Nemzetközi Középiskolai Földrajzverseny         korlátlan         korlátlan         1         nincs megadva         nincs megadva |

#### Sikeres beadást követően a rendszer e-mail értesítést küld a kitöltő részére.

|   | XIII. Jakucs László Nemzetközi Középiskolai Földrajzverseny Beerkezőlevelek x                                                                                                    |                          |   | Ø | ß |
|---|----------------------------------------------------------------------------------------------------|--------------------------|---|---|---|
| ? | modulo@hszi.u-szeged.hu<br>címzett: palfi.gergo93 ▼<br>Tisztelt Felkészítő Tanár!                                                                                                    | 18:19 (2 órával ezelőtt) | ☆ | ¢ | : |
|   | Köszönjük, hogy jelentkezett a XIII. Jakucs László Nemzetközi Középiskolai Földrajzversenyre. A regisztrációja (XII23110718141776725) jelenleg ellenőrzés alatt áll. Miután a Szervezői Csapat ellenőrizte az adatokat, újabb e-mailben értesítjük. A verseny<br>szükséges információkat (versenyszabályzat, versenyklirás, az elődöntő kötelező szakirodalma) a verseny honlapján érheti el, ahol az előző évek elődöntőinek feladatlapjai és megoldókulcsai is megtalálhatóak.<br>Sikeres fellkészűlést kívánunk a versenyrel |                          |   |   |   |
|   | Údvozlettel:<br>Szervezői Csapat                                                                                                    |                          |   |   |   |
|   | Ez egy automatikus üzenet. Kérjük, ne válaszoljon rál                                                                                                    |                          |   |   |   |

A belépés után "Folyamatban" lévő csempére kattintva ellenőrízheti, hogy a jelentkezési űrlap milyen státuszban van. Ha a "Beadva" feliratot látja a beadványnál az "Állapot" alatt, más teendője nincs! A beadványát bármikor megnézheti, ellenőrizheti.

# Folyamatban lévő dokumentumok Föoldal · Folyamatban lévő dokumentumok

| <b>A-Z</b>   ] | Sorok megjelenítése: 25 👻                 | Összesen: 1   1-1 |                      |                      | $\leftarrow \mid \rightarrow$ |
|----------------|-------------------------------------------|-------------------|----------------------|----------------------|-------------------------------|
| Úrlap neve     |                                           | Állapot           | Kód                  | 👃 🖁 Beadás dátuma    |                               |
| Jakucs László  | ) Nemzetközi Középiskolai Földrajzverseny | Beadva            | JAK19102221232333679 | 2019.10.22. 21:35:28 |                               |
|                |                                           |                   |                      |                      | $\leftarrow \ \rightarrow$    |